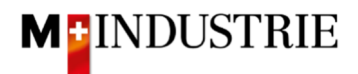

## Ariba Netzwerk Anleitung für Materialbestellungen

## Bestellbestätigung eingeben

Gerne erwarten wir Ihre Bestellbestätigung über das Ariba Netzwerk.

Sie können die gesamte Bestellung auf einmal bestätigen. Dabei haben Sie die Möglichkeit das Lieferdatum für alle Bestellpositionen abweichend zu bestätigen.

Klicken Sie auf der Bestellung auf «Bestellbestätigung erstellen» und dann «Gesamte Bestellung bestätigen»:

| SAP Ariba Network Unternehmenskonto TESTMODUS                                                                                                    |                                                                                                    |                                                                          |             |
|----------------------------------------------------------------------------------------------------|----------------------------------------------------------------------------------------------------|--------------------------------------------------------------------------|-------------|
| Bestellauftrag: 4500013896                                                                                                    |                                                                                                    |                                                                          | Fertig      |
| 🔓 Bestellungsbestätigung erstellen 🔻 💽 Versandbenachrichtigung                                                                                                    | erstellen 🛛 🗟 Rechnung erstellen 🔻 Ausblenden                                                                                            | Drucken   PDF herunterladen   cXML-Export   CSV-Datei herunterladen   Er | neut senden |
| Gesamte Bestellung bestätigen<br>Positionen aktualisieren                                                                                                    |                                                                                                    |                                                                          |             |
| Gesamte Bestellung zurückweisen<br>von:<br>JOVA AG<br>Erlenwisenstrasse 9 9 9<br>Lieferantenbuchaltung<br>8604 Volketswil<br>ZH<br>Schweiz                                               | An:<br>OPM 6 Ltd - TEST<br>Grinaustrasse 23<br>8953 Dietikon<br>Zürich<br>Schweiz<br>Telefon:<br>Fax:<br>E-Mail: opm6.supplier@gmail.com | Bestellauftrag<br>(Neu)<br>4500013896<br>Betrag: 90.80 CHF<br>Version: 1 |             |
| Zahlungsbedingungen 🕧<br>NETTO 30                                                                                                    |                                                                                                    | Weiterleitungsstatus: Gese                                               | ndet        |
| Anmerkungen<br>Comment Type: Terms and Conditions<br>Body:Sofer keine speziellen Vereinbarungen zwischen dem Lieferanten und<br>und die AGB zum Kaufvertrag für Maschine Mehr anzeigen » | den M-Industrie Unternehmen vorliegen, gelten die AKB (Allgeme                                                                           | ielne Kaufbedingungen) der M-Industrie                                   |             |

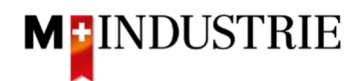

- A. Das benötigte Lieferdatum gemäss Bestellung ist ersichtlich.
- B. Geben Sie Ihre Bestellbestätigungsnummer ein.
- C. Geben Sie das **Lieferdatum** ein das Sie bestätigen möchten. Diese kann abweichend vom Lieferdatum in der Bestellung sein. Dieses Lieferdatum wird für alle Positionen bestätigt.
- D. Klicken Sie auf «Weiter».

| ▼ Kopfzeile  | e der Bestellungs                         | bestätigung                                                     |                                         |                         | * kennzeichnet ein Pflichtfeld. |
|--------------|-------------------------------------------|-----------------------------------------------------------------|-----------------------------------------|-------------------------|---------------------------------|
| ľ            | Bestätigungsnr.:                          | BB05122019                                                      |                                         |                         |                                 |
| Zugehöri     | ge Bestellauftragsnr.:<br>Kunde:          | 4500013896<br>M-Industrie - TEST B                              |                                         |                         |                                 |
|              | Lieferantenreferenz:                      |                                                                 |                                         |                         |                                 |
|              |                                           |                                                                 |                                         |                         |                                 |
| VERSAND- UN  | ID STEUERINFORMATI                        | ONEN                                                            |                                         |                         |                                 |
| Voraussicht  | liches Versanddatum:                      | 1222                                                            |                                         |                         |                                 |
|              |                                           |                                                                 |                                         |                         |                                 |
| Voraussio    | htliches Lieferdatum: *                   | 11. Dez. 2019, 12:00:00                                         |                                         |                         |                                 |
|              |                                           |                                                                 | 2                                       |                         |                                 |
| Positione    | n                                         |                                                                 | A                                       |                         |                                 |
| Positionsnr. | Teilenr. / Beschreibu                     | ng Menge (Einheit)                                              | Benötigt am                             | Preis pro Mengeneinheit | Zwischensumme                   |
| 1            | 12312-1234                                | 2 (EA) (i)                                                      | 10. Dez. 2019                           | 1.15 CHF                | 2.30 CHF                        |
|              | Weicher Premium-K<br>Aktueller Bestellsta | unststoffradierer mit Schutzhülle, für Bleistifte auf P<br>tus: | apier und n'attierter Folie.            |                         |                                 |
| 2            | 2 Mit neuem Datu                          | m bestätigt (Voraussichtliches Lieferdatum: 11. Dez             | . 2019)                                 |                         |                                 |
| 2            | 12312-1242                                | 3 (EA) (i)                                                      | 10. Dez. 2019                           | 18.00 CHF               | 54.00 CHF                       |
|              | Leistungsstarkes Mu                       | iltifunktionspapier, holzfrei ungestrichen, hohe Weil:          | e, hohe Opazitat und hohes Volumen, 80  | lg/qm.                  |                                 |
|              | 3 Mit neuem Datu                          | IIII bestätigt (Voraussichtliches Lieferdatum: 11. Dez          | . 2019)                                 |                         |                                 |
| 3            | 12312-1239                                | 5 (EA) (i)                                                      | 10. Dez. 2019                           | 6.90 CHF                | 34.50 CHF                       |
|              | Bürolocher NeXXt M                        | letall, mit Anschlagschiene aus Kunststoff, Anschlag            | schiene mit farbiger Bedruckung und Fen | ister.                  |                                 |
|              | Aktueller Bestellsta                      | tus:                                                            |                                         |                         | D                               |
|              | 5 Mit neuem Datu                          | Im bestätigt (Voraussichtliches Lieferdatum: 11. Dez            | :. 2019)                                |                         | U                               |
|              |                                           |                                                                 |                                         |                         |                                 |
|              |                                           |                                                                 |                                         |                         | Verlassen Weiter                |

Es wird Ihnen die Zusammenfassung der Bestellbestätigung angezeigt. Wenn alle Angaben stimmen, dann klicken Sie bitte auf «**Einreichen**».

Falls Sie Anpassungen an der Bestellbestätigung vornehmen wollen, klicken Sie bitte auf «Zurück».

| Bestätigungsaktualisierung |                                                                                                    |                                            |               |                         |               |  |
|----------------------------|----------------------------------------------------------------------------------------------------|--------------------------------------------|---------------|-------------------------|---------------|--|
| Bestätigung                | Bestätigungsnr.: BB05122019                                                                                        |                                            |               |                         |               |  |
| Lieferantenrefer           | enz:                                                                                                    |                                            |               |                         |               |  |
|                            |                                                                                                    |                                            |               |                         |               |  |
| Positione                  | n                                                                                                    |                                            |               |                         |               |  |
| D 11                       | T.1. (D. 1. 1                                                                                                    | NA                                         |               |                         |               |  |
| Positionsnr.               | Teilenr. / Beschreibung                                                                                            | Menge (Einheit)                            | Benötigt am   | Preis pro Mengeneinheit | Zwischensumme |  |
| 1                          | 12312-1234                                                                                                    | 2 (EA) (i)                                 | 10. Dez. 2019 | 1.15 CHF                | 2.30 CHF      |  |
|                            | Weicher Premium-Kunststoffradierer mit Schutzhülle, für Bleistifte auf Papier und mattierter Folie.                |                                            |               |                         |               |  |
|                            | Aktueller Bestellstatus:                                                                                           |                                            |               |                         |               |  |
|                            | 2 Mit neuem Datum bestätigt (                                                                                      | Voraussichtliches Lieferdatum: 11. Dez. 20 | 119)          |                         |               |  |
| 2                          | 12312-1242                                                                                                    | 3 (EA) (i)                                 | 10. Dez. 2019 | 18.00 CHF               | 54.00 CHF     |  |
|                            | Leistungsstarkes Multifunktionspapier, holzfrei ungestrichen, hohe Weiße, hohe Opazität und hohes Volumen, 80g/qm. |                                            |               |                         |               |  |
|                            | Aktueller Bestellstatus:                                                                                           |                                            |               |                         |               |  |
|                            | 3 Mit neuem Datum bestätigt (                                                                                      | Voraussichtliches Lieferdatum: 11. Dez. 20 | 19)           |                         |               |  |
| 3                          | 12312-1239                                                                                                    | 5 (EA) (i)                                 | 10. Dez. 2019 | 6.90 CHF                | 34.50 CHF     |  |
|                            | Bürolocher NeXXt Metall, mit Anschlagschiene aus Kunststoff, Anschlagschiene mit farbiger Bedruckung und Fenster.  |                                            |               |                         |               |  |
|                            | Aktueller Bestellstatus:                                                                                           |                                            |               |                         |               |  |
|                            | 5 Mit neuem Datum bestätigt (                                                                                      | Voraussichtliches Lieferdatum: 11. Dez. 20 | 19)           |                         |               |  |
|                            |                                                                                                    |                                            |               |                         |               |  |
|                            |                                                                                                    |                                            |               |                         |               |  |
|                            |                                                                                                    |                                            |               |                         |               |  |
|                            |                                                                                                    |                                            |               | Zurück Einreicher       | Verlassen     |  |

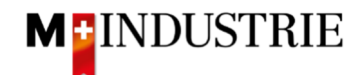

Der Status der Bestellung hat sich auf «Bestätigt» geändert und unter «Zugehörige Dokumente» ist Ihre Bestellbestätigung ersichtlich und kann bei Bedarf eingesehen werden:

| Bestellauftrag: 4500013896                                                                                                    |                                                                                                    |                        | Fertig                                                                                   |  |
|----------------------------------------------------------------------------------------------------|----------------------------------------------------------------------------------------------------|------------------------|------------------------------------------------------------------------------------------|--|
| ☑ Bestellungsbestätigung erstellen ▼                                                                                                    | Versandbenachrichtigung erstellen                                                                                                  | Rechnung erstellen     | Ausblenden   Drucken   PDF<br>+ herunterladen                                            |  |
| Bestelldetails Bestellhistorie                                                                                                    |                                                                                                    |                        |                                                                                          |  |
| Von:<br>JOWA AG<br>Erlenwiesenstrasse 9 9 9<br>Lieferantenbuchaltung<br>8604 Volketswil<br>ZH<br>Schweiz                                                                                                    | An:<br>OPM 6 Ltd - TEST<br>Grünaustrasse 23<br>8953 Dietikon<br>Zürich<br>Schweiz<br>Telefon:<br>Fax:<br>E-Mail: opm6.supplier@gma | il.com                 | Bestellauftrag<br>(Bestätigt)<br>4500013896<br>Betrag: 90.80 CHF<br>Version: 1           |  |
| Zahlungsbedingungen (1)<br>NETTO 30                                                                                                    |                                                                                                    |                        | Weiterleitungsstatus: <u>Anerkannt</u><br>Zugehörige Dokumente <mark>≧ BB05122019</mark> |  |
| Anmerkungen<br>Comment Type: Terms and Conditions<br>Body:Sofern keine speziellen Vereinbarungen zwischen dem Lieferanten und den M-Industrie Unternehmen vorliegen, gelten<br>die AKB (Allgemeine Kaufbedingungen) der M-Industrie und die AGB zum Kaufvertrag für Maschine … Mehr anzeigen » |                                                                                                    |                        |                                                                                          |  |
| Sonstige Informationen<br>Responsible Buyer: Tanner Reto, +41<br>Buchungskreis: 3110<br>Name des Purchasing Unit Ju<br>Einkaufsbereichs:                                                                                                    | 44 947 97 36, Reto.Tanner@jowa.ch (Email fü<br>OWA                                                                                 | r Auftragsbestätigung) |                                                                                          |  |

Die Bestellbestätigung wurde erfolgreich an die DELICA AG / JOWA AG gesendet. Es ist keine Papier- oder PDF Bestellbestätigung mehr notwendig!